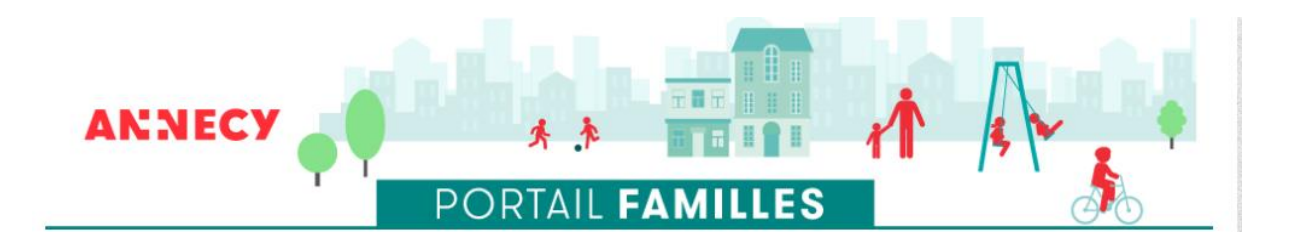

# **Guide familles**

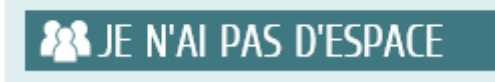

Je crée mon espace personnel

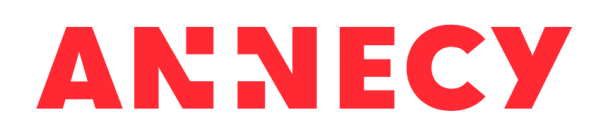

Je crée mon espace personnel

# **Guide familles**

# SOMMAIRE

| 1-       | Je crée mon espace personnel sur le portail familles                                               |
|----------|----------------------------------------------------------------------------------------------------|
| 2-       | J'active mon espace personnel6                                                                     |
| 3-<br>de | Je crée mon entourage familial : représentant, coreprésentant et membres<br>e mon foyer (enfants)7 |
|          | 3.1 Je crée le représentant de mon foyer8                                                          |
|          | 3.2 Je crée le coreprésentant de mon foyer 10                                                      |
|          | 3.3 Je crée les membres de mon foyer (enfants) 12                                                  |
|          | 3.4 Je peux faire une demande pour l'enfant que je viens d'ajouter à mon foyer <mark>15</mark>     |
| 4-       | Je suis l'avancement de mes demandes17                                                             |

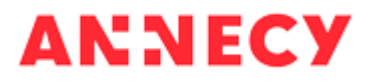

## 1- Je crée mon espace personnel sur le portail familles

Depuis la page d'accueil du portail familles, dans la rubrique Je n'ai pas d'espace, je clique sur Créer mon espace

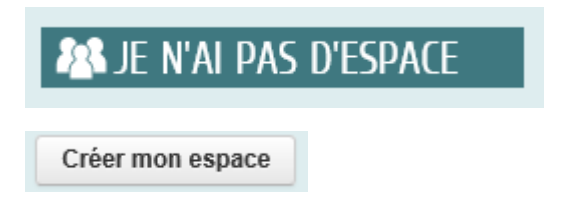

Je prends connaissance de la page d'accueil et pour créer mon espace personnel, je clique sur le bouton *Je crée mon espace* 

| CREATION D'UN ESPACE PERSONNEL                                                                                                    |                                                                                                    |
|----------------------------------------------------------------------------------------------------|----------------------------------------------------------------------------------------------------|
| BIENVENUE                                                                                                    |                                                                                                    |
|                                                                                                    | BONJOUR ET BIENVENUE                                                                                                    |
| Si au moins 1 enfant de votre foyer est déjà inscrit<br>périscolaire de loisirs municipaux, activités sportives m<br>compte sur le portail familles.<br>Pour récupérer vos identifiants (si vous ne les connais: | (crèche municipale, école maternelle ou élémentaire publique, restauration scolaire, accueils<br>unicipales,) vous ne devez pas créer votre espace personnel car <b>vous disposez déjà d'un</b><br>sez pas) : |
| MON ESPACE PERSO<br>Je vais dans<br>« mon espace perso »<br>et je clīque sur<br>« j'ai oublië mon mot de passe ».                                                                                                |                                                                                                    |
| Si aucun enfant de votre foyer n'est inscrit (crèche de loisirs municipaux, activités sportives municipales,                                                                                                    | municipale, école maternelle ou élémentaire publique, restauration scolaire, accueils périscolaire<br>.) <b>vous devez créer votre espace personnel sur le portail familés.</b>                               |
| Vous allez dans quelques instants accéder à l'assistan                                                                                                    | t qui vous permettra de créer votre espace personnel.                                                                                                    |
| Grâce à cet espace vous aurez la possibilité de faire ve<br>ligne !                                                                                                    | os démarches à distance, de réserver les activités de vos enfants et de les régler directement en                                                                                                    |
|                                                                                                    | JE CRÉE MON ESPACE                                                                                                    |

# Je prends connaissance et j'accepte les conditions générales d'utilisation en bas de page puis je clique sur *Suivant*

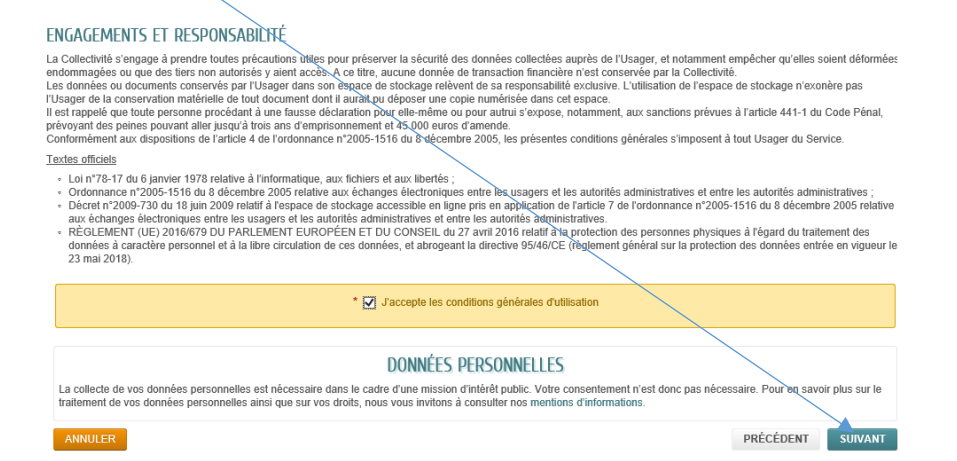

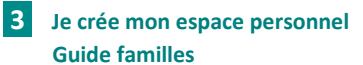

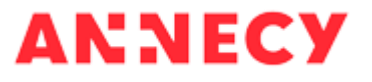

Je remplis la page *Identité* (les champs marqués d'une étoile sont obligatoires) et je clique sur *Suivant* 

|                                                                      | IDENTI                                                                                                    | TÉ                          |   |                  |
|----------------------------------------------------------------------|----------------------------------------------------------------------------------------------------|-----------------------------|---|------------------|
|                                                                      |                                                                                                    | )                           |   | ·····            |
|                                                                      |                                                                                                    |                             |   |                  |
|                                                                      |                                                                                                    | IDENTITÉ                    |   |                  |
|                                                                      | * Civilité                                                                                                   |                             | V |                  |
|                                                                      | * Nom usuel                                                                                                  |                             |   |                  |
|                                                                      | Nom usder                                                                                                    |                             |   |                  |
| Non                                                                  | n de naissance                                                                                               |                             |   |                  |
|                                                                      | * Prénom(s)                                                                                                  |                             |   |                  |
| Det                                                                  | e de naissance                                                                                               |                             |   |                  |
|                                                                      |                                                                                                    |                             |   |                  |
| Pays                                                                 | s de naissance                                                                                               |                             |   |                  |
| Départemen                                                           | t de naissance                                                                                               |                             |   |                  |
| Commun                                                               | do pairranco                                                                                                 |                             |   |                  |
| Commune                                                              | e de haissance                                                                                               |                             |   |                  |
|                                                                      | Photo                                                                                                    | Changer d'image             |   |                  |
|                                                                      |                                                                                                    |                             |   |                  |
|                                                                      |                                                                                                    |                             |   |                  |
|                                                                      |                                                                                                    |                             |   |                  |
| ANNULER<br>remplis la page <b>Adresse</b>                            | et je clique                                                                                                 | sur <b>Suivant</b>          |   | PRÉCÉDENT SUIVAN |
| ANNULER<br>remplis la page <i>Adresse</i><br>ÉATION D'UN ESPACE PERS | et je clique<br>Sonnel                                                                                       | sur <i>Suivant</i>          |   | PRÉCÉDENT SUIVAI |
| ANNULER<br>remplis la page <i>Adresse</i><br>ÉATION D'UN ESPACE PER  | et je clique<br>Sonnel                                                                                       | Sur Suivant<br>ADRESSE      |   | PRÉCÉDENT SUIVAI |
| ANNULER<br>remplis la page <i>Adresse</i><br>ÉATION D'UN ESPACE PERS | e et je clique<br>SONNEL                                                                                     | Sur Suivant ADRESSE         |   | PRÉCÉDENT SUIVAN |
| ANNULER<br>remplis la page <i>Adresse</i><br>ÉATION D'UN ESPACE PER  | e et je clique SONNEL                                                                                        | Sur Suivant ADRESSE ADRESSE |   | PRÉCÉDENT SUIVAN |
| ANNULER<br>remplis la page <i>Adresse</i><br>ÉATION D'UN ESPACE PERS | e et je clique SONNEL Numéro Numéro Nom de la voie                                                           | Sur Suivant ADRESSE ADRESSE |   | PRÉCÉDENT SUIVAI |
| ANNULER<br>remplis la page <i>Adresse</i><br>ÉATION D'UN ESPACE PERS | e et je clique<br>SONNEL                                                                                     | Sur Suivant ADRESSE         |   | PRÉCÉDENT SUIVAN |
| ANNULER<br>remplis la page <i>Adresse</i><br>ÉATION D'UN ESPACE PER  | e et je clique SONNEL Numéro Numéro Bâtiment Appartement                                                     | Sur Suivant ADRESSE         |   | PRÉCÉDENT SUIVAN |
| ANNULER<br>remplis la page <i>Adresse</i><br>ÉATION D'UN ESPACE PERS | e et je clique<br>SONNEL<br>Numéro<br>Nom de la voie<br>Bâtiment<br>Appartement<br>Complément                | Sur Suivant ADRESSE ADRESSE |   | PRÉCÉDENT        |
| ANNULER<br>remplis la page Adresse<br>ÉATION D'UN ESPACE PER         | e et je clique<br>SONNEL<br>Numéro<br>Nom de la voie<br>Bâtiment<br>Appartement<br>Complément                | SUR Suivant ADRESSE         |   | PRÉCÉDENT SUIVAN |
| ANNULER<br>remplis la page Adresse<br>ÉATION D'UN ESPACE PER         | e et je clique<br>SONNEL<br>Numéro<br>Nom de la voie<br>Bâtiment<br>Appartement<br>Complément<br>Code postal | Sur Suivant ADRESSE         |   | PRÉCÉDENT        |
| ANNULER<br>remplis la page Adresse<br>ÉATION D'UN ESPACE PERS        | e et je clique<br>SONNEL<br>Numéro<br>Nom de la voie<br>Bâtiment<br>Complément<br>Code postal                | SUR Suivant ADRESSE         |   | PRÉCÉDENT        |
| ANNULER<br>remplis la page Adresse<br>ÉATION D'UN ESPACE PER         | e et je clique<br>SONNEL<br>Numéro<br>Numéro<br>Bâtiment<br>Appartement<br>Code postal<br>Ville<br>Pays      | Sur Suivant ADRESSE         |   | PRÉCÉDENT        |

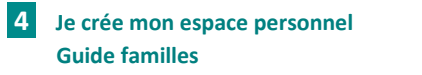

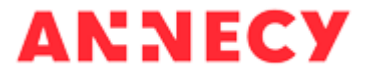

| Je remplis la page <b>Moyens de con</b> t                                   | <i>tact</i> et je clique sur Suiva | ant      |            |
|-----------------------------------------------------------------------------|------------------------------------|----------|------------|
| le remplis la page <i>Moyens de contact</i> et je clique sur <i>Suivant</i> |                                    |          |            |
|                                                                             |                                    |          |            |
| Téléphone                                                                   | MOYENS DE CONTACT                  | 0        |            |
| Mobile                                                                      |                                    |          |            |
| Fax                                                                         |                                    |          |            |
| * Courriel                                                                  |                                    |          |            |
| Moyen de contact préféré                                                    | Courriel                           |          |            |
| ANNULER                                                                     |                                    | PRÉCÉDER | NT SUIVANT |

Je remplis les rubriques **Authentification** (mon code utilisateur et mon mot de passe) et **Contrôle de sécurité**. La rubrique Services n'est pas à renseigner. Puis je clique sur **Valider** 

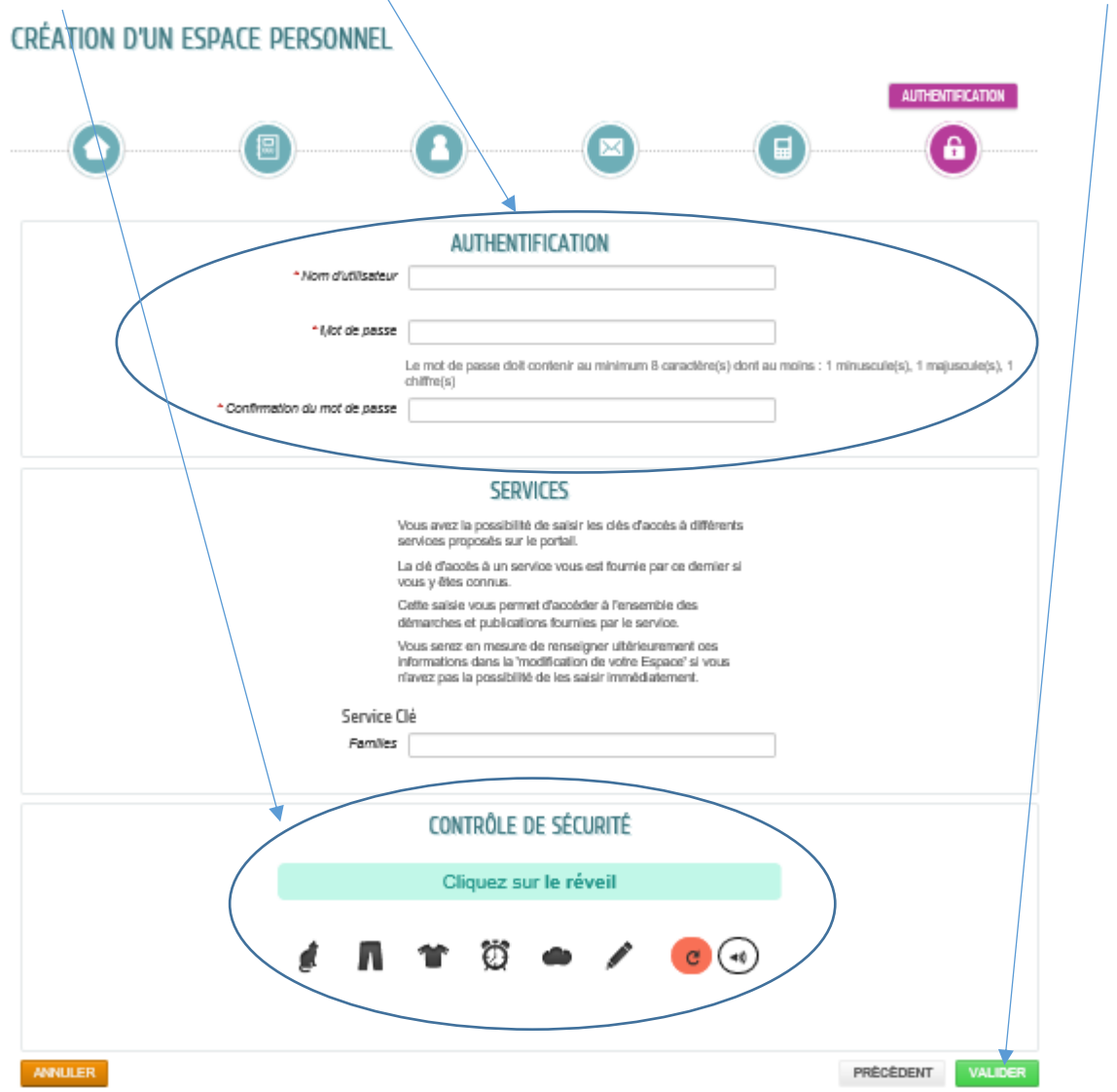

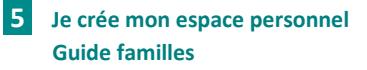

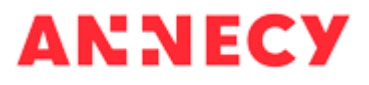

La page de confirmation de la création de mon espace personnel s'affiche

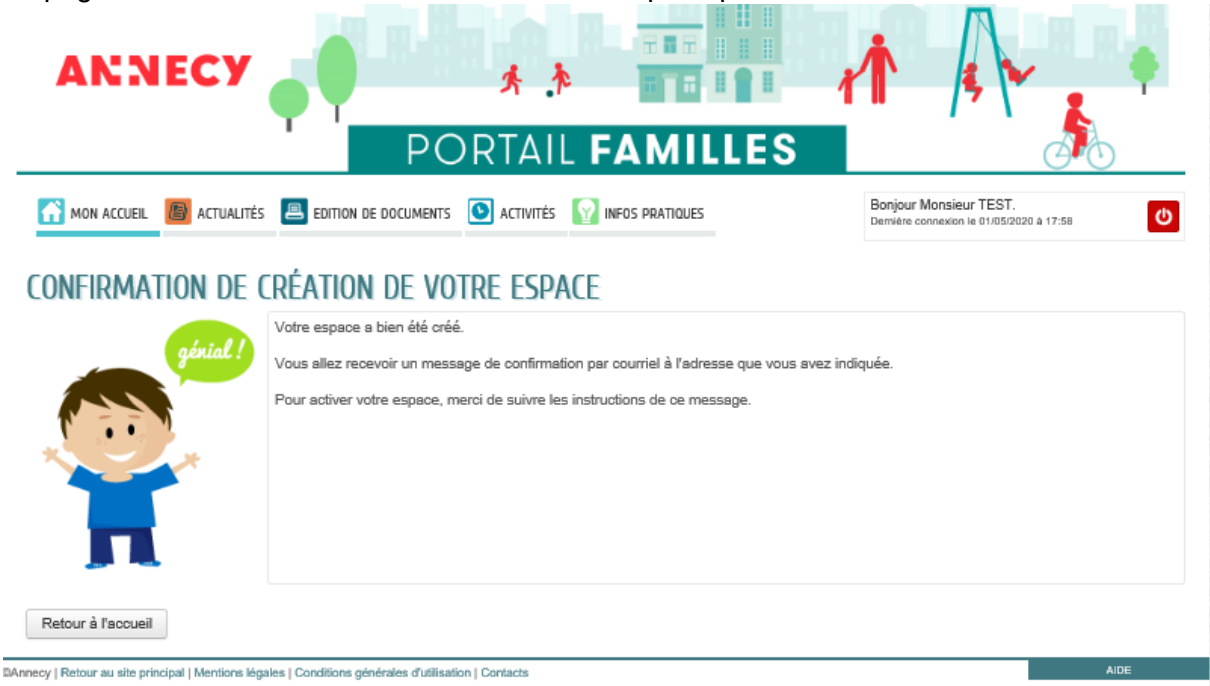

Je reçois dans les minutes qui suivent un mail de confirmation et d'activation de mon espace personnel.

## 2- J'active mon espace personnel

Je clique sur le lien contenu dans le mail de confirmation de mon espace personnel.

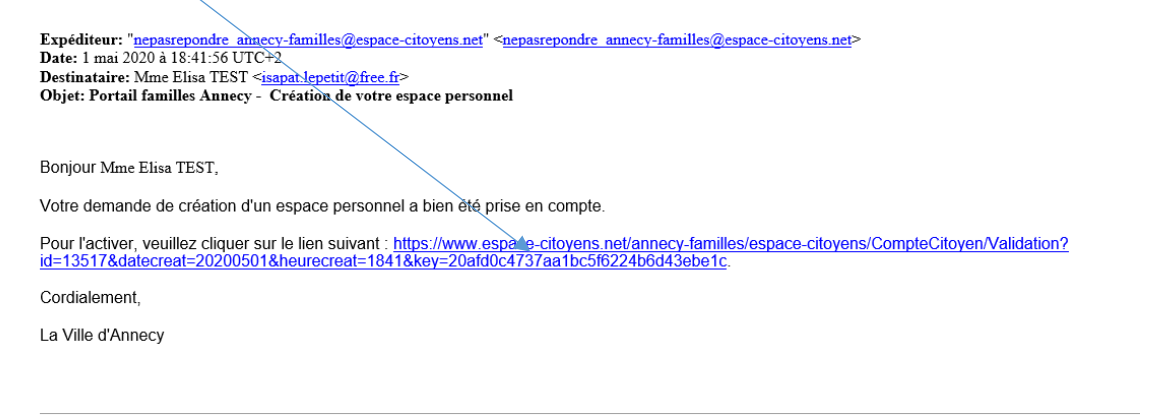

Ce message est envoyé par un automate, merci de ne pas y répondre. Votre réponse ne pourra être traitée.

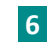

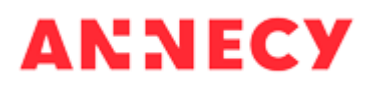

La page de confirmation d'activation de mon espace personnel d'affiche.

J'ai maintenant un espace personnel, je dois créer les membres de mon foyer en cliquant sur *Déclarer mon entourage* 

| ANNECY                                                                   | PORTAIL FAMILLES                                                                                                    |                     |
|--------------------------------------------------------------------------|----------------------------------------------------------------------------------------------------|---------------------|
| 🕋 ACCUEIL 🔳 ACTUALITÉS                                                   | MENUS RESTAURATION INFOS PRATIQUES                                                                                                    |                     |
| CONFIRMATION D'A                                                         | CTIVATION DE L'ESPACE                                                                                                    |                     |
|                                                                          | Votre espace a bien été activé pour le nom d'utilisateur : ilepetit.<br>Vous avez désormais accès à toutes les fonctionnalités du portail familles. |                     |
| Π                                                                        |                                                                                                    |                     |
| ACCEDER AUX DEMARCHES EN                                                 | FANLE                                                                                                    |                     |
| vous avez la possibilite d'acceder a                                     |                                                                                                    |                     |
| La maine vous a tourni une cie d'a<br>Votre famille est inconnue du serv | rice Enfance.                                                                                                    | LARER MON ENTOURAGE |
| Retour à l'accueil                                                       |                                                                                                    |                     |
| ©Annecy   Retour au site principal   Mention:                            | s légales   Conditions générales d'utilisation   Contacts                                                                                           | AIDE                |

# 3- Je crée mon entourage familial : représentant, coreprésentant et membres de mon foyer (enfants)

Depuis la page de confirmation d'activation de mon espace personnel, je clique sur *Déclarer mon entourage* 

#### DÉCLARER MON ENTOURAGE

Je me connecte avec les identifiants que j'ai renseignés lors de la création de mon espace personnel

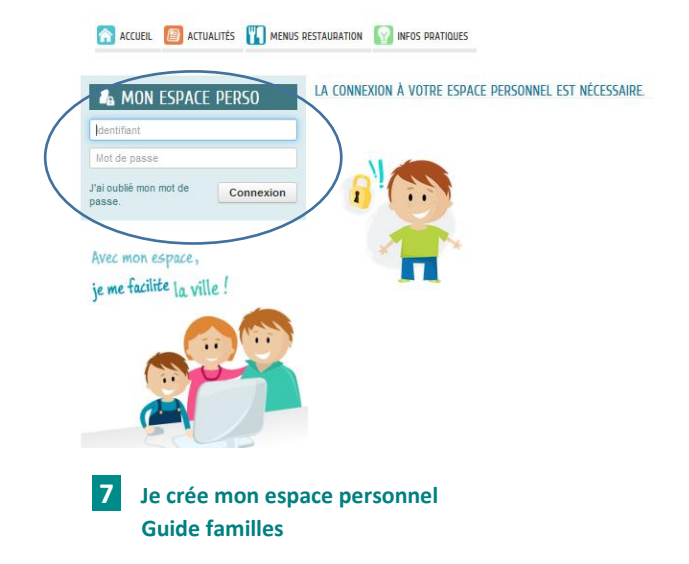

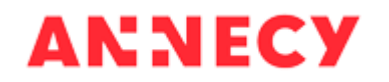

### 3.1 Je crée le représentant de mon foyer

Le formulaire de création d'une nouvelle personne s'affiche. Je crée le représentant de ma famille (moi, titulaire de l'espace famille). Les informations renseignées lors de la création de mon espace personnel s'affichent. Je complète les informations et je joins la copie de ma carte d'identité.

|                                       | i                                                                                                    |                                                                              | Durée app  | roximative de cette démarche<br>5 mn |
|---------------------------------------|----------------------------------------------------------------------------------------------------|------------------------------------------------------------------------------|------------|--------------------------------------|
| 1 - MA DEMANDE                        |                                                                                                    |                                                                              | 0          |                                      |
| ANNULER LA DÉMARCHE                   | AJOUTE                                                                                                    | r à mon entoura                                                              | <b>\GE</b> | ALLER À L'ÉTAPE 2 >                  |
|                                       | REPRÉSENTANT                                                                                                    |                                                                              |            |                                      |
|                                       | * Civilité                                                                                                    | Madame                                                                       |            | $\sim$                               |
| Elişa TEST                            | * Nom d'usage                                                                                                    | TEST                                                                         |            |                                      |
| CO-REPRÉSENTANT                       | Nom de famille                                                                                                    |                                                                              |            |                                      |
|                                       | * Prénom                                                                                                    | Ellsa                                                                        |            |                                      |
| +                                     | Date de nalssance                                                                                                    | 01/09/1985                                                                   |            |                                      |
|                                       |                                                                                                    |                                                                              |            |                                      |
| Ajouter un co-<br>représentant        | ADRESSE                                                                                                    |                                                                              |            | Effect                               |
| MEMBRES FOYER                         | Numéro                                                                                                    | 2                                                                            |            |                                      |
|                                       | * Nom de la vole                                                                                                    | Esplanade de L'Hôtel de VI                                                   |            |                                      |
|                                       | Bâtiment                                                                                                    |                                                                              |            |                                      |
| Ajouter un                            | Anadomat                                                                                                    |                                                                              |            |                                      |
| CONTACTS                              | - Appendiated                                                                                                    |                                                                              |            |                                      |
|                                       | Comprement                                                                                                    |                                                                              |            |                                      |
|                                       | * Code postal                                                                                                    | 74000                                                                        |            |                                      |
|                                       | * Ville                                                                                                    | Annecy                                                                       |            |                                      |
| Alouer un<br>contect                  | * Pays                                                                                                    | FRANCE                                                                       |            |                                      |
| · · · · · · · · · · · · · · · · · · · | PIÈCES JOINTES                                                                                                    |                                                                              |            |                                      |
|                                       | Veuillez joindre les justificatifs sulvants                                                                                                    | :                                                                            |            |                                      |
|                                       | <ul> <li>Lors de la creation de voire espace<br/>votre carte d'identité</li> <li>Lors de l'ajout d'un membre de vot<br/>- le(la) co-représentant(e) : livret o<br/>carte d'identité</li> <li>un entant : livret de famille (pager<br/>ou extrait d'acte de naissance</li> </ul> | re entourage :<br>le familie ou copie de la<br>s des parents et de l'enfant) |            |                                      |
|                                       | Cacher                                                                                                    |                                                                              |            |                                      |
|                                       | Ajouter                                                                                                    |                                                                              |            |                                      |
| ANNULER LA DÉMARCHE                   |                                                                                                    |                                                                              |            | ALLER Å L'ÉTAPE 2 >                  |

Puis je clique sur Aller à l'étape 2

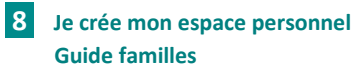

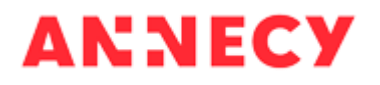

#### Le récapitulatif de ma demande s'affiche

|                        | FAMILLES<br>NOUVELLES PER                                                                                  | RSONNES                                                                                        |                                   | Durée approximative o | le cette démarche |
|------------------------|----------------------------------------------------------------------------------------------------|------------------------------------------------------------------------------------------------|-----------------------------------|-----------------------|-------------------|
|                        |                                                                                                    |                                                                                                | 2-LE                              |                       |                   |
| ANNULER LA             | DÉMARCHE                                                                                                   |                                                                                                |                                   | < RETOUR À L'ÉTAPE 1  | VALIDER           |
| Le demandeur           |                                                                                                    | ajouter à mo                                                                                   | ON ENTOURAGE : FAMILLES           |                       |                   |
| La demande             |                                                                                                    |                                                                                                |                                   |                       |                   |
|                        | Civilité<br>Nom de familite<br>Date de naissance<br>Adresse                                                | ELISA TEST<br>Madame<br>01/09/1985<br>2 Esplanade de L'Hôtel de Ville<br>74000 Annecy / FRANCE |                                   |                       |                   |
|                        | Téléphone domicile<br>Teléphone portable<br>Courrier<br>Protession<br>Employeur<br>Téléphone protessionnel | lsapat.lepetit@free.fr                                                                         |                                   |                       |                   |
|                        |                                                                                                    |                                                                                                |                                   |                       |                   |
|                        |                                                                                                    | PIÈces jointes Jueti                                                                           | CES JOINTES<br>ficatif d'identité |                       |                   |
| ANNULER LA             | DÈMARCHE                                                                                                   |                                                                                                |                                   | < RETOUR À L'ÉTAPE 1  | VALIDER           |
| DAnnecy   Retour au si | te principal   Mentions légales   O                                                                        | onditions générales d'utilisation   Contacts                                                   |                                   |                       | AIDE              |

Je clique sur le bouton Valider

L'écran de confirmation de ma demande s'affiche. Je clique sur le bouton *Retour à l'accueil* pour ajouter d'autres membres à ma famille

| ANNECY A PORTAIL FAMILLES                                                                                                    |   |
|----------------------------------------------------------------------------------------------------|---|
| MON ACCUEIL ACTUALITÉS EDITION DE DOCUMENTS TAURATION INFOS PRATIQUES BONJOUR MANAGEMENTEST. Deminier connector le otocococo a 19:14                                                                                                    | / |
| Imail 2020     19:20     DEMANDE N* 73517       FAMILES Nouvelles personnes     Elisa TES T                                                                                                    | / |
| Votre demande va être transmise au service concerné et vous serez tenu informé par Courriel (isapat lepetit@free.fr) de favancement de son instruction.<br>Lorsque cette nouvelle personne sera validée par la mairie, vous recevrez un mai de confirmation. Els sera alors visible dans les membres de votre foyer et vous<br>pourrez effectuer des démarches pour cette personne (inscriptions) si vous ne favez pas déjà fat juste après la validation du formulaire de création.<br>Vous retrouverez toutes les informations concernant votre demande à cette adresse :<br>citiquez ici |   |

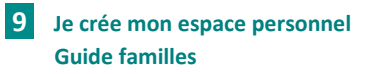

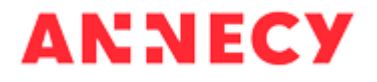

#### 3.2 Je crée le coreprésentant de mon foyer

Depuis l'accueil de mon espace personnel, je clique sur *Entourage* pour ajouter un nouveau membre à ma famille

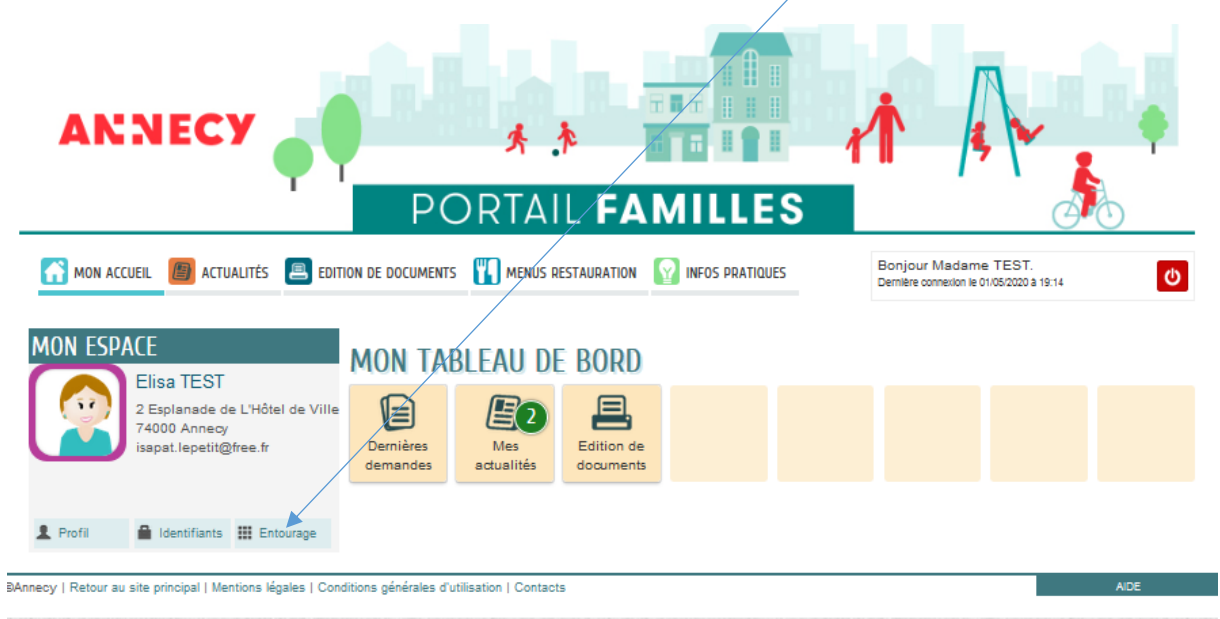

#### Je clique sur Déclarer mon entourage

| MON ACCUEIL 📳 ACTUALITÉS 昌 EDITI                                                                                                    | ION DE DOCUMENTS IN MENUS RESTAURATION INFOS PRATIQUES                                                     | Bonjour Madame TEST.<br>Demière connexion le 01/05/2020 à 19:14 |
|----------------------------------------------------------------------------------------------------|----------------------------------------------------------------------------------------------------|-----------------------------------------------------------------|
| MON ENTOURAGE                                                                                                    |                                                                                                    |                                                                 |
| Informations                                                                                                    | ACCÉDER AUX DÉMARCHES ENFANCE<br>Vous avez la possibilité d'accéder aux démarches Enfance                  | ~                                                               |
| Vous retrouvez ici l'ensemble des membres<br>de l'entourage que vous avez déclarés<br>auprès des différents services de votre ville. | La Mairie vous a fourni une clé d'accès pour ce service.<br>Votre famille est inconnue du service Enfance. | ACCÉDER À MON PROFIL<br>DÉCLARER MON ENTOURAGE                  |
| Vous pouvez vérifier ou créer de nouveaux<br>membres.                                                                                |                                                                                                    |                                                                 |

#### Je clique sur Ajouter un coreprésentant

| NOUVELLES PERSON                                | INES                                            | Durée approximative de cette<br>démarche :<br>5 mn |
|-------------------------------------------------|-------------------------------------------------|----------------------------------------------------|
| 1 - MA DEMANDE                                  |                                                 |                                                    |
|                                                 | AJOUTE                                          | ALLER A L'ÉTAPE 2>                                 |
| Elisa TEST                                      | * Civilité<br>* Nom d'usage                     | Madame V<br>TEST                                   |
| CO-REPRÉSENTANT                                 | Nom de famille<br>* Prénom<br>Date de naissance | Elisa<br>01/09/1985                                |
| Alouter un co-<br>représentant<br>MEMBRES FOYER | ADRESSE                                         | Effacer                                            |
| +                                               | Numero<br>* Nom de la voie<br>Bâtiment          | 2     V     Esplanade de L'Hôtel de Ville          |
| Ajouter un membre                               | Appartement                                     | t []                                               |

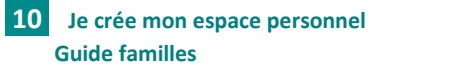

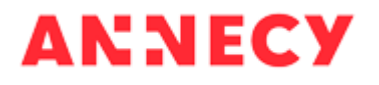

Je renseigne le formulaire, je joins la copie de la carte d'identité du coreprésentant et je clique sur *Aller à l'étape 2* en bas de la page

| 1 - MA DEMANDE      |                   |                               | ALLER À L'ÉTAPE 2 >                |
|---------------------|-------------------|-------------------------------|------------------------------------|
| TITULAIRE DU COMPTE | AJOUTE            | r à mon entourage             |                                    |
|                     | REPRÉSENTANT      |                               | <b>篇+讀</b>                         |
| FILES TEST          | * Civilité        | Monsieur                      |                                    |
|                     | * Nom d'usage     | TEST                          |                                    |
| CO-REPRESENTANT     | Nom de famille    |                               |                                    |
|                     | * Prénom          | Hervé                         |                                    |
| Hervé               | Date de naissance |                               |                                    |
|                     | ADRESSE           |                               |                                    |
| MEMORES FOTER       |                   | Recopier les in               | formations du titulaire<br>Effecer |
|                     | Numéro            | 2                             |                                    |
|                     | * Nom de la voie  | Esplanade de L'Hôtel de Ville |                                    |
| Ajouter un membre   | Bâtimen           |                               |                                    |
| CONTACTS            | Appartemen        | •                             |                                    |
|                     | Complémen         | •                             |                                    |
|                     | * Code posta      | 74000                         |                                    |

La page récapitulative s'affiche. Je valide en cliquant sur le bouton Valider en bas de la page

| <section-header><section-header><section-header><section-header><section-header><complex-block><complex-block><complex-block><complex-block></complex-block></complex-block></complex-block></complex-block></section-header></section-header></section-header></section-header></section-header>                                                                                                    |                                                                                                    | R.    |                     | AJOUTER À MON ENTOURAGE : FAMILLES                                                                                                    |  |
|----------------------------------------------------------------------------------------------------|----------------------------------------------------------------------------------------------------|-------|---------------------|----------------------------------------------------------------------------------------------------|--|
| <image/> <image/> <image/> <text><text><text><text><text><text><text><text><text><text></text></text></text></text></text></text></text></text></text></text>                                                                                                    | <image/> I Reference of the second of the second                                                                                                    | ndeur | TITULAIRE DU COMPTE |                                                                                                    |  |
| <text><text><text><text><text><text></text></text></text></text></text></text>                                                                                                    | <code-block>         LURIS         Wire Wire         Wire Wire         Concension State         Wire Wire         Wire Wire      <t< code=""></t<></code-block>                                                                                                    | mande |                     |                                                                                                    |  |
| <text><text><text><text><text></text></text></text></text></text>                                                                                                    | <text></text>                                                                                                    |       |                     | ELDA IESI                                                                                                    |  |
| <text><text><text><text></text></text></text></text>                                                                                                    | <text><text><text><text></text></text></text></text>                                                                                                    |       | Nom de familie      | Madame                                                                                                    |  |
| Advass       * Explorated be L Model de Ville<br>Todo Annecy / FRANCE         Weighter explorate       isoat Aquelinghee. #         Weighter       isoat Aquelinghee. #         Weighter       isoat Aquelinghee. #         Weighter       isoat Aquelinghee. #         Weighter       isoat Aquelinghee. #         Oc-REPRÉSENTANT       Image: Soat Aquelinghee. #         Deferentie       Image: Soat Aquelinghee. #         Weighter       Image: Soat Aquelinghee. #         Weighter       Image: Soat Aquelinghee. #         Deferentie       Image: Soat Aquelinghee. #         Weighter       Image: Soat Aquelinghee. #         Weighter       Image: Soat Aquelinghee. #         Weighter       Image: Soat Aquelinghee. #         Weighter       Image: Soat Aquelinghee. #         Weighter       Image: Soat Aquelinghee. #         Weighter       Image: Soat Aquelinghee. #         Weighter       Image: Soat Aquelinghee. #         Weighter       Image: Soat Aquelinghee. #         Weighter       Image: Soat Aquelinghee. #         Weighter       Image: Soat Aquelinghee. #         Weighter       Image: Soat Aquelinghee. #         Weighter       Image: Soat Aquelinghee. #         Weighter       Image: Soat Aqueling                                                                                                    | Advass       * Explorated be 1-Model de Ville<br>Todo Annecy / FRANCE         Wide aux and the interminitie interminitie interminitie interminitie interminitie interminitie       * * * * * * * * * * * * * * * * * * *                                                                                                    |       | Date de naissance   | 01/09/1985                                                                                                    |  |
| Teleginery description         Teleginery description         Teleginery descripti                                                                                                    | Teochaney (FRANCE         With more states         Courter         Service         Service                                                                                                    |       | Adresse             | 2 Esplanade de L'Hôtel de Ville                                                                                                    |  |
| Telescore sourcille         Currer       same inserting the site         Telescore       site         Telescore       site         Statione       site         Co-CeppéSentant       Site         Statione       site         Statione       site                                                                                                    | Teleforme sourcing the same inserting the shift the same inserting the shift the same inserting the shift the same inserting the shift the same inserting the shift the shift t                                                                                                    |       |                     | 74000 Annecy / FRANCE                                                                                                    |  |
| Trifferiore protection<br>General Samone<br>professioned<br>Trifferiore<br>Defensioned<br>Trifferiore<br>Defensione<br>Trifferiore<br>Trifferiore<br>Trif                                                                                                    | Treference protecte<br>General<br>Service<br>Service |       | Téléphone domicile  |                                                                                                    |  |
| Courter tages: identifying it<br>Binginger<br>policisationed<br>CO-REPRÉSENTANT<br>CO-REPRÉSENTANT<br>CO-REPRÉSENTANT<br>CO-REPRÉSENTANT<br>CO-REPRÉSENTANT                                                                                                    | Outrier       tasks:::certifythe://         Profession       timesone         Profession       timesone         Profession       timesone         Profession       timesone         Profession       timesone         Profession       timesone         Profession       timesone         Profession       timesone         Profession       timesone         Profession       timesone         Profession       timesone         Profession       timesone         Profession       timesone         Professione       timesone         Professione       timesone         Professione       timesone         Professione       timesone         Professione       timesone         Professione       timesone         Professione       timesone         Professione       timesone                                                                                                    |       | Téléphone portable  |                                                                                                    |  |
| Pressioner         CO-REPRÉSENTANT         Image: State State                                                                                                    | Pressione         generatione         conceptésentant         Description         Description                                                                                                    |       | Courte/             | Isapat.lepetit@free.fr                                                                                                    |  |
| Trebutione<br>potessioned<br>CO-REPRÉSENTANT                                                                                                    | Image: Second Second                                                                                                    |       | Profession          |                                                                                                    |  |
| protessionnei         CO-REPRÉSENTANT         EINE TEI         Dimension         Dimension                                                                                                    | Je crée mon espace personnel         Cuide familles                                                                                                    |       | Téléphone           |                                                                                                    |  |
| CO-REPRÉSENTANT         Image: Distribution of the state of the state of the s                                                                                                    | CO-REPRÉSENTANT         Image: Service Service Servic                                                                                                    |       | professionne/       |                                                                                                    |  |
| C-SEPRÉSENTANT                                                                                                    | C-CEPPÉSENTANT<br>FUE FUE<br>FUE FUE FUE<br>FUE FUE FUE FUE FUE FUE FUE FUE FUE FUE                                                                                                    |       |                     |                                                                                                    |  |
| CO-REPRÉSENTANT                                                                                                    | CO-REPRÉSENTANT                                                                                                    |       |                     |                                                                                                    |  |
| VEREMENTATION                                                                                                    | VERCHESENTATI                                                                                                    |       | CO-DEDDÉCENTANT     |                                                                                                    |  |
| View         View           View         View           View <th>EVER EVEN<br/>EVEN EVEN<br/>Der verste<br/>Der verste<br/>Der vers</th> <th></th> <th>CURCERCOCNTRAT</th> <th></th> <th></th> | EVER EVEN<br>EVEN EVEN<br>Der verste<br>Der verste<br>Der vers                                                                                                    |       | CURCERCOCNTRAT      |                                                                                                    |  |
| Unite United         United formation         Nome de notilization         Adiresse 2 Espannado de L'Adei de Ville         74000 Annecy / FRANCE         Tridiphone domitino         Countel         Ocountel         Countel         Ocountel         Ocountel         Profession         Profession         Profession         Profession         Profession         Profession         Profession         Profession         Profession         Profession         Profession         Profession         Profession                                                                                                    | Unite Structure         Unite Structure         Nome & revelue         Advector         Advector                                                                                                    |       |                     | LEDUC TECT                                                                                                    |  |
| United Remit         View de Remit         Date de neissance         Adress : Espienade de Lifdei de Ville         Tétéchone portable         Courtei         Polesation         Brouyeur         Polesation         Préprince         Polesatione                                                                                                    | United with the stands         Weiter Bill         Date of entitisance         Advectory / FRANCE         Tedepone postale         Outrier         Outrier         Petersion         Benjoeur         Tedepone postale         Outrier         Postalon         Benjoeur         Tedepone         Pièces Jointes                                                                                                    |       | Challen -           | 4 United to 1                                                                                                    |  |
| Date de natissance         Adress 2       Esplanado de Li-Vitel de Ville         T4000-Annecy / FRANCE         Brégotione dontalle         Courtei         Portession         Employeur         Téléphone         portession         Employeur         Téléphone         Portession         Employeur         Téléphone         Potession         Brégotionnel                                                                                                    | Det de nelsance<br>Adras 2 Esplanade de Livdei de Ville<br>Teléphone dontche<br>Teléphone portale<br>Courie<br>Portession<br>Employeur<br>Teléphone<br>professione<br>PlÈCES JOINTES<br>Je crée mon espace personnel<br>Guide familles                                                                                                    |       | Nom de familie      | - Norskeur                                                                                                    |  |
| Adress 2 Esplande de L'Metri de Ville<br>7400 Annecy / FRANCE<br>Téléphone doncie<br>Courtei<br>Potession<br>Employeur<br>Téléphone<br>professionner<br>Pièces JOINTES                                                                                                    | Adress 2 Esplanate de L'Mel de Ville<br>7400 Annecy / FRANCE<br>Tréfetone portae<br>Courter<br>Portession<br>Employeur<br>Tréfetone de Portessionel<br>Portessionnel<br>PlÈCES JOINTES                                                                                                    |       | Date de naissance   |                                                                                                    |  |
| T4000 Annecy / FRANCE         Telephone portable         Countel         Device         Pricession         PIÈCES JOINTES         I         Je crée mon espace personnel                                                                                                    | Tréconne doritcile         Tréconne doritcile         Courrie         Profession         Employeur         Tréconnel         PiÈCES JOINTES                                                                                                    |       | Adresse             | 2 Esplanade de L'Hôtel de VIIIe                                                                                                    |  |
| Téléphone domicile         Téléphone portable         Courriel         Polesaion         Employant         Téléphone         profesaionnel                                                                                                    | Telepone doncile         Telepone doncile         Couriei         Potession         Empiore         potessionei                                                                                                    |       |                     | 74000 Annecy / FRANCE                                                                                                    |  |
| Pièces Jointes                                                                                                    | Pièces Jointes<br>Dourse<br>Potession<br>Embigueur<br>Professionnei<br>Pièces Jointes<br>Je crée mon espace personnel<br>Guide familles                                                                                                    |       | Téléphone dominile  |                                                                                                    |  |
| Outreet       Profession         Employeer       Profession         Profession       Profession         Profession       Profession         Plèces JOINTES       Profession         Je crée mon espace personnel       Profession                                                                                                    | Outreel       Potession         Protession       Protession         Protession       Protession         Protession       Protession         Protession       Protession         Protession       Protession         Protession       Protession         Protession       Protession         Protession       Protession         Protession       Protession         Guide familles       Protession                                                                                                    |       | Téléphone portable  |                                                                                                    |  |
| Pièces Jointes Pièces Jointes Pièces Jointes Pièces Jointes                                                                                                    | Protession<br>Empoyeur<br>Telebone<br>protessioner                                                                                                    |       | Courte              | d and a second second se |  |
| Plèces Jointes                                                                                                    | Pièces JOINTES Pièces mon espace personnel Guide familles                                                                                                    |       | Profession          | n                                                                                                    |  |
| PIÈCES JOINTES                                                                                                    | PIÈCES JOINTES  PIÈCES JOINTES  Guide familles                                                                                                    |       | Employeu            | r                                                                                                    |  |
| PIÈCES JOINTES                                                                                                    | PIÈCES JOINTES                                                                                                    |       | Téléphone           |                                                                                                    |  |
| PIÈCES JOINTES                                                                                                    | PIÈCES JOINTES                                                                                                    |       | procession          | •                                                                                                    |  |
| PIÈCES JOINTES                                                                                                    | PIÈCES JOINTES                                                                                                    |       |                     |                                                                                                    |  |
| 1 Je crée mon espace personnel                                                                                                    | Je crée mon espace personnel                                                                                                    |       |                     | PIÈCES JOINTES                                                                                                    |  |
| 1 Je crée mon espace personnel                                                                                                    | Je crée mon espace personnel                                                                                                    |       |                     |                                                                                                    |  |
| 1 Je crée mon espace personnel                                                                                                    | Je crée mon espace personnel                                                                                                    |       |                     |                                                                                                    |  |
| Je cree mon espace personner                                                                                                    | Guide familles                                                                                                    | 1     | le crée moi         | n esnace personnel                                                                                                    |  |
|                                                                                                    | Guide familles                                                                                                    | -     | se cree mor         | in espace personner                                                                                                    |  |

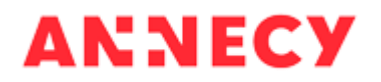

L'écran de confirmation de ma demande s'affiche. Je clique sur le bouton **Retour à l'accueil** pour ajouter d'autres membres à ma famille

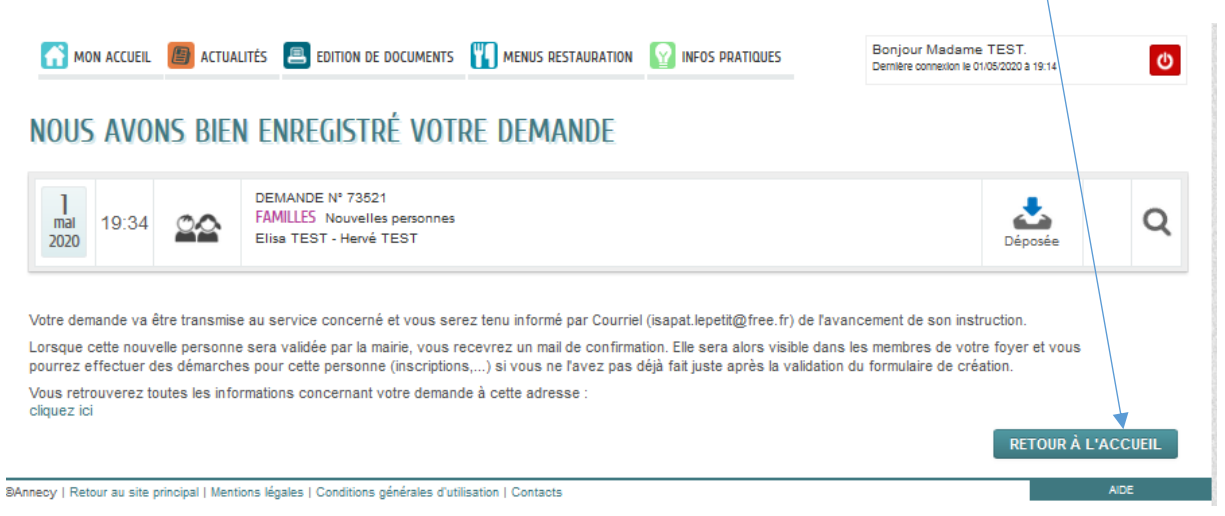

#### 3.3 Je crée les membres de mon foyer (enfants)

Depuis l'accueil de mon espace personnel, je clique sur *Entourage* pour ajouter un nouveau membre à ma famille

| ANNECY                                                                                                    |                                                                  |
|----------------------------------------------------------------------------------------------------|------------------------------------------------------------------|
| MON ACCUEIL CALLITÉS EDITION DE DOCUMENTS MENUS RESTAURATION INFOS PRATIQUES                                                                    | Bonjour Madame TEST.<br>Demilere connexion le 01/05/2020 a 19:14 |
| 2 Esplanade de L'Hôtel de Ville<br>74000 Anneoy<br>isapat.lepetit@free.fr                                                                       |                                                                  |
| Profil     Identifiants     III Entourage  Annecy   Retour au site principal   Mentions légales   Conditions générales d'utilisation   Contacts | AIDE                                                             |

#### Je clique sur Déclarer mon entourage

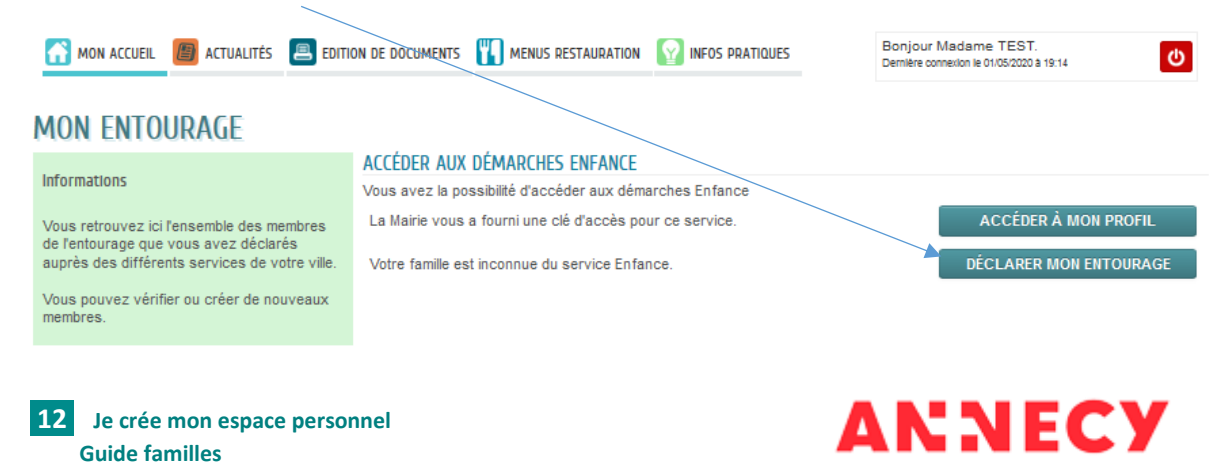

Je clique sur Ajouter un membre pour ajouter un enfant

| 1 - MA DEMAND       | E                 | ALLER À L'ÉTAPE 2 >           |
|---------------------|-------------------|-------------------------------|
| titulaire du compte | AJOUTE            | R À MON ENTOURAGE             |
|                     | REPRÉSENTANT      |                               |
|                     | * Civilité        | Madame                        |
| Ellisa TEST         | * Nom d'usage     | TEST                          |
| CO-REPRÉSENTANT     | Nom de famille    |                               |
|                     | * Prénom          | Elisa                         |
| T                   | Date de naissance | 01/09/1985                    |
| Ajouter un co-      | ADRESSE           |                               |
| MEMBRES FOYER       |                   | Effacer                       |
|                     | Numéro            | 2                             |
|                     | * Nom de la voie  | Esplanade de L'Hôtel de Ville |
|                     | Bâtimen           | ł                             |
| Ajouer un memore    | Appartemen        | ŧ                             |
| CONTACTS            | Complémen         | t                             |
| -                   | * Code posta      | 74000                         |
|                     | * Ville           | Annecy                        |
| Ajouter un contact  |                   |                               |

Je renseigne le formulaire, je joins le livret de famille (ou extrait d'acte de naissance ou la déclaration de grossesse pour un enfant à naître). Pour un enfant à naître, je coche la case « Naissance prévue » - le prénom de l'enfant n'est plus une donnée obligatoire à saisir. Je clique ensuite sur *Aller à l'étape 2* en bas de la page

| ULER LA DÉMARCHE          |                                                | ALLER À L'ÉTAPE 2 > |
|---------------------------|------------------------------------------------|---------------------|
| ULAIRE DU COMPTE          | AJOUTER À MON ENTOURAGE                        |                     |
|                           | MEMBRE                                         | <b>2</b> - Ē        |
| lika TEST                 | * Nom d'usage TEST                             |                     |
| DEDDÉCENTANT              | * <i>Prénom</i> Léa                            |                     |
| REPRESENTANT              | * Sexe Féminin                                 | ~                   |
| +                         | * Date de naissance 06/04/2017                 |                     |
| •                         | Naissance prévue                               |                     |
| uter un co-<br>présentant |                                                |                     |
| MBRES FOYER               | ADRESSE Recopier les informs                   | tions du titulaire  |
|                           |                                                | Effacer             |
|                           | Numéro 2                                       | $\checkmark$        |
| 1 éa Aloufer un membre    | * Nom de la voie Esplanade de L'Hôtel de Ville |                     |
|                           | Bâtiment                                       |                     |
|                           | Appartement                                    |                     |
|                           | Complément                                     |                     |
|                           |                                                |                     |
| er un contact             | * Code postal 74000                            |                     |
|                           | * Ville Annecy                                 |                     |

La page récapitulative s'affiche. Je vérifie et je valide en cliquant sur le bouton Valider en bas de la page

|              |                                       |                                                        |           | 2-1                 | E RÉCAPITULATIF      |         |
|--------------|---------------------------------------|--------------------------------------------------------|-----------|---------------------|----------------------|---------|
|              |                                       |                                                        |           |                     |                      |         |
|              | C                                     | )                                                      |           |                     |                      |         |
|              |                                       |                                                        |           |                     |                      |         |
| ANNULER LA D | GMARCHE                               |                                                        |           |                     | < REFOUR A L'ETAPE 1 | VALIDER |
|              |                                       | A JOLITED À                                            | MON F     | NTOURAGE - FAMILLES |                      |         |
| Le demandeur |                                       | TO OTEN TO                                             | - tert L  |                     |                      |         |
|              | TITULAIRE DU COMPTE                   |                                                        |           |                     |                      |         |
| La demande   |                                       | EUSA TEST                                              |           |                     |                      |         |
|              | Nom de femile                         |                                                        |           |                     |                      |         |
|              | Date de naixance (<br>Adrezze 2       | 01/09/1955<br>Z Explanade de L'Hûtel de Vile           |           |                     |                      |         |
|              | ,                                     | 14000 Annecy / FRANCE                                  |           |                     |                      |         |
|              | 744ghone domible<br>744ghone gorisble |                                                        |           |                     |                      |         |
|              | Courriel I<br>Profession              | isagat. legetit@free. fr                               |           |                     |                      |         |
|              | Employeur<br>748chone                 |                                                        |           |                     |                      |         |
|              | professionnel                         |                                                        |           |                     |                      |         |
|              |                                       |                                                        |           |                     |                      |         |
|              | MEMBRE(S)                             |                                                        |           |                     |                      |         |
|              |                                       | LÉA TEST                                               |           |                     |                      |         |
|              | Date de natizance                     | 08/04/2017                                             |           |                     |                      |         |
|              | A278330                               | 2 Espanade de L'hútel de Vile<br>14000 Annecy / FRANCE |           |                     |                      |         |
|              | 7éléphone portable                    |                                                        |           |                     |                      |         |
|              | Courriel<br>Ouaité du titulaire du    | Mère (avec autorité parentale)                         |           |                     |                      |         |
|              | Compte<br>Ouaité du co-               |                                                        |           |                     |                      |         |
|              | représentant                          |                                                        |           |                     |                      |         |
|              |                                       |                                                        | PIÈCES    | S JOINTES           |                      |         |
|              |                                       | Pièces johtes                                          | Livnet de | e familie           |                      |         |
|              |                                       |                                                        |           |                     |                      | •       |
| ANNULER LA D | SEMARCHE                              |                                                        |           |                     | K REFOUR A L'ETAPE 1 | VALIDER |

L'écran de confirmation de ma demande s'affiche.

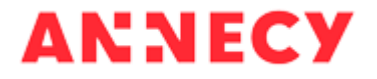

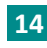

### 3.4 Je peux faire une demande pour l'enfant que je viens d'ajouter à mon foyer

Je peux immédiatement faire une demande d'inscription pour l'enfant que je viens de créer en cliquant sur le *bouton bleu* (en bas à droite du cadre)

| MON ACCUEIL                                           | actualité                                                        | ÉS 📕 EDITION DE DOCUMENTS                                                                           | 5 The menus restauration                                                                             |                                                                                       | Bonjour Madame T<br>Demitre connexion le C                                                    | TEST.<br>01/05/2020 à 19:14            | ¢           |
|-------------------------------------------------------|------------------------------------------------------------------|----------------------------------------------------------------------------------------------------|----------------------------------------------------------------------------------------------------|---------------------------------------------------------------------------------------|-----------------------------------------------------------------------------------------------|----------------------------------------|-------------|
| Nous avo                                              | ns bien                                                          | enregistré voi                                                                                      | rre demande                                                                                          |                                                                                       |                                                                                               |                                        |             |
| ]<br>mai<br>2020 19:41                                |                                                                  | DEMANDE Nº 73522<br>FAMILLES Nouvelles personne<br>Elisa TEST - Léa TEST                            | 15                                                                                                   |                                                                                       |                                                                                               | déposée                                | Q           |
| Vous avez la po<br>demandes d'inso<br>Vous avez égale | ssibilité de demai<br>criptions seront ul<br>ement la possibilit | nder immédiatement la créatior<br>térieurement accessibles à par<br>é d'inscrire les personnes de v | n d'insoriptions pour les persor<br>tir du suivi de la demande pré<br>otre entourage qui étaient déj | nnes ajoutées à votre ento<br>isente tant que nous n'avo<br>à connues de nos services | ourage lors de cette demande)<br>ons pas traité l'ajout de ces no<br>s à partir de l'accueil. | Si nécessaire, ce<br>uvelles personnes | 5           |
| /otre demande v                                       | a être transmise                                                 | e au service concerné et voi                                                                        | us serez tenu informé par C                                                                          | Courriel (isapat.lepetit@                                                             | free.fr) de l'avancement de                                                                   | e son instruction.                     |             |
| orsque cette nou<br>ourrez effectuer                  | uvelle personne<br>des démarches                                 | e sera validée par la mairie,<br>s pour cette personne (inscri                                      | vous reœvrez un mail de<br>ptions,) si vous ne l'avez                                                | confirmation. Elle sera<br>pas déjà fait juste aprè:                                  | alors visible dans les mem<br>s la validation du formulai                                     | bres de votre foy<br>re de création.   | ver et vous |
| /ous retrouverez<br>diquez ici                        | toutes les inforr                                                | mations concernant votre de                                                                         | emande à cette adresse :                                                                             |                                                                                       |                                                                                               |                                        |             |
|                                                       |                                                                  |                                                                                                    |                                                                                                    |                                                                                       |                                                                                               | RETOUR À L'                            | ACCUEIL     |
| ecy   Retour au site prir                             | ncipal   Mentions lég:                                           | ales   Conditions générales d'utilisatio                                                            | n   Contacts                                                                                         |                                                                                       |                                                                                               |                                        | AIDE        |

Si je ne souhaite pas faire d'inscription pour cet enfant, je clique sur le bouton **Retour à l'accueil**. Je pourrai faire une demande ultérieurement lorsque la création du membre aura été validée par la mairie.

La liste des formulaires d'inscription disponibles pour mon enfant s'affiche. Je sélectionne le formulaire en cliquant sur la *petite flèche* 

| MON ACCUEIL 📗 ACTUALI | tés 🔳 Edition de documents                                               | MENUS RESTAURATION | INFOS PRATIQUES | Bonjour Madame TEST.<br>Demière connexion le 01/05/2020 à 19:14 |
|-----------------------|--------------------------------------------------------------------------|--------------------|-----------------|-----------------------------------------------------------------|
| SUIVI DE LA DEMA      | NDE Nº 73522                                                             |                    |                 |                                                                 |
| 19:41                 | DEMANDE Nº 73522<br>AMILLES Nouvelles personnes<br>Elisa TEST - Léa TEST |                    |                 | Déposée 🕞 💼                                                     |
| 1                     |                                                                          | Créer une i        | NSCRIPTION      |                                                                 |
|                       | LEA<br>Inscription scolaire materne                                      | lle 2020-2021      |                 | 10                                                              |
| La demande            |                                                                          |                    |                 |                                                                 |
| Inscrire              |                                                                          |                    |                 |                                                                 |

Les formulaires sont proposés sur les périodes d'ouverture des inscriptions et en fonction de l'âge de l'enfant.

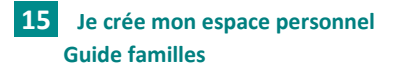

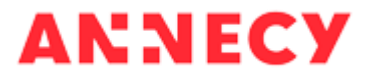

Je remplis le formulaire d'inscription en suivant les étapes, je joins les pièces justificatives puis après la page récapitulative, je valide la demande en cliquant sur le bouton *Valider* 

Un guide familles d'aide aux inscriptions scolaires est disponible sur le portal familles dans la rubrique *Infos pratiques – inscriptions scolaires* 

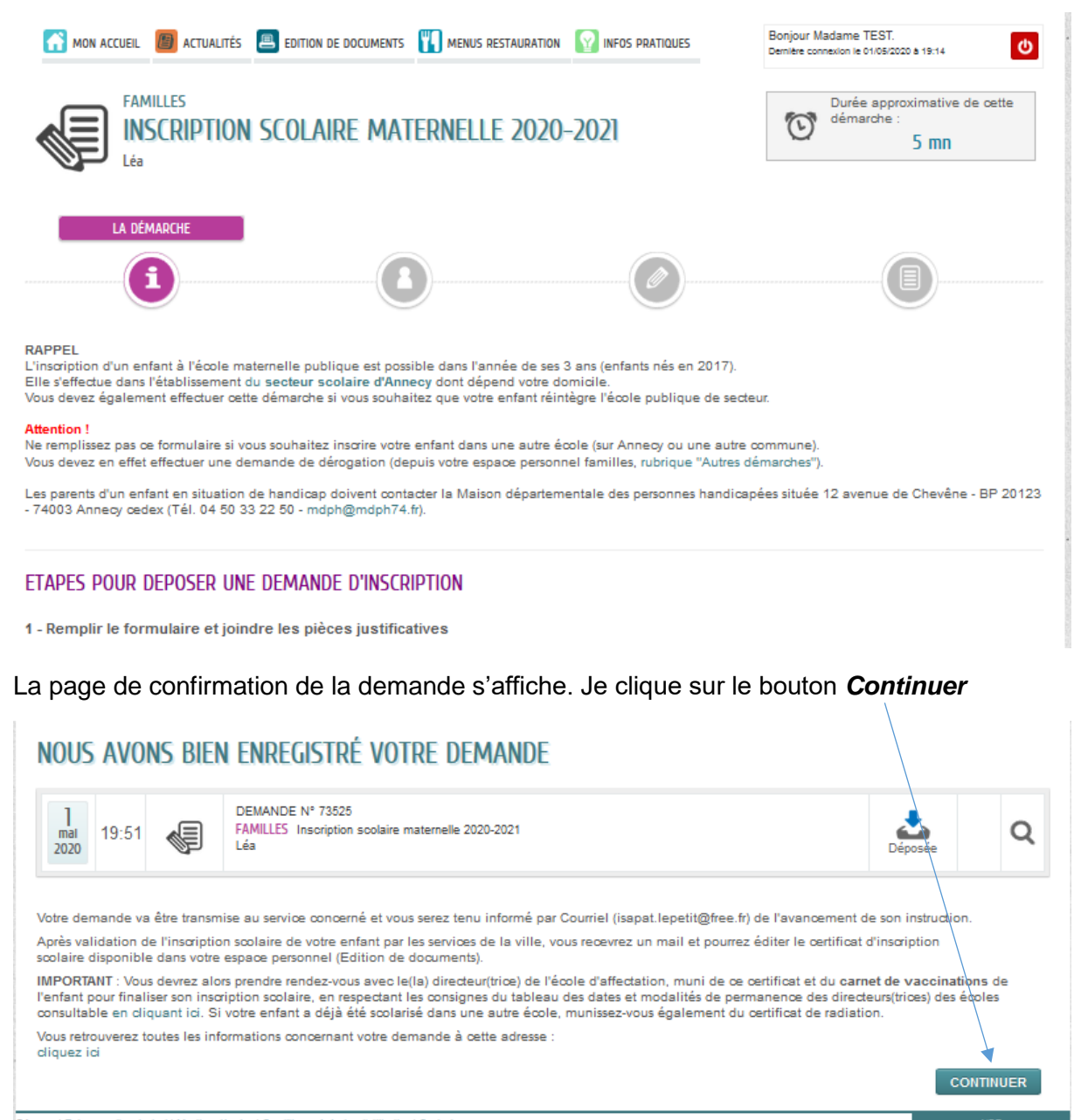

CAnnecy | Retour au site principal | Mentions légales | Conditions générales d'utilisation | Contacts

#### SUIVI DE LA DEMANDE Nº 73522

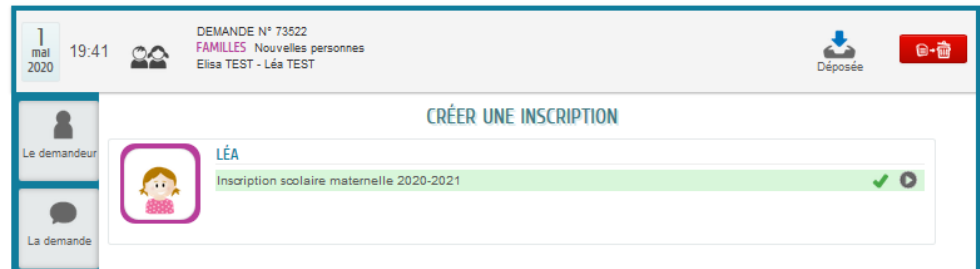

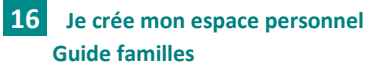

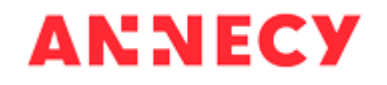

Pour revenir à l'accueil, je clique sur le bouton Retour à l'accueil en bas de la page

RETOUR À L'ACCUEIL

Depuis la page d'accueil, je peux ajouter d'autres enfants à mon foyer en cliquant sur *Entourage* puis *Ajouter un membre…* (en procédant comme précédemment)

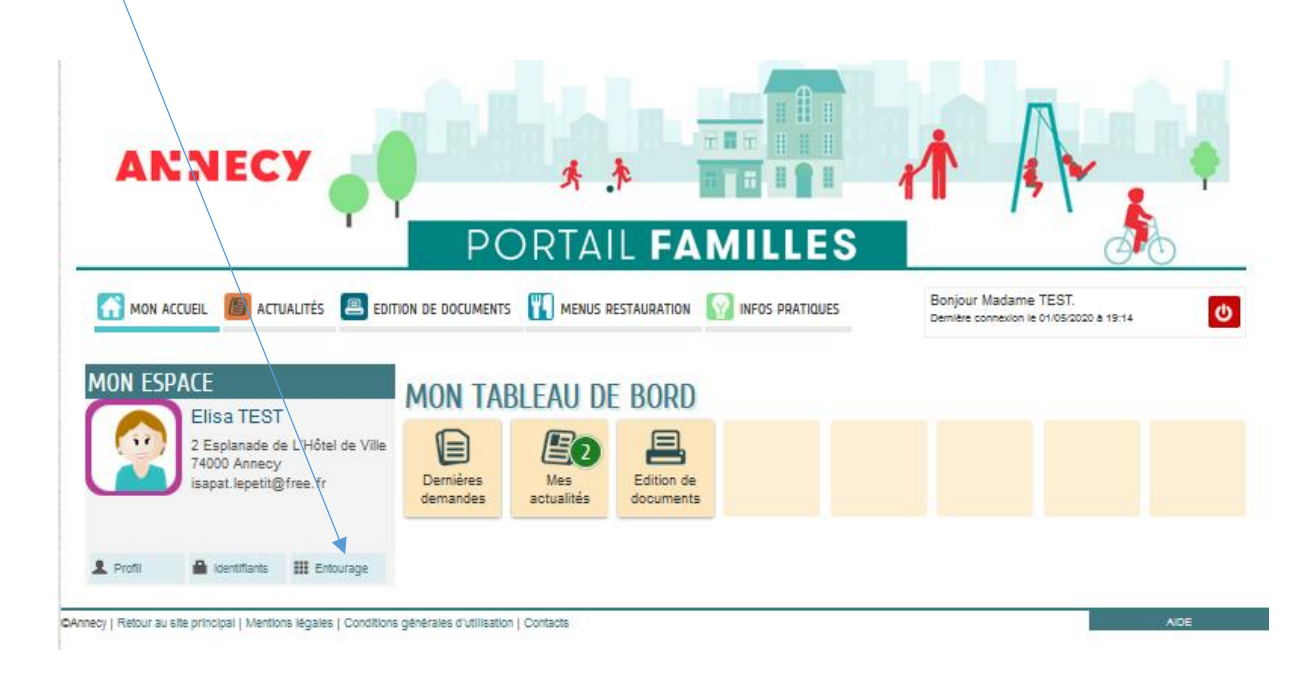

IMPORTANT : Les membres de votre foyer seront visibles sur votre espace personnel lorsqu'ils auront été validés par la mairie

## 4- Je suis l'avancement de mes demandes

Je retrouve toutes mes demandes dans mon tableau de bord - Dernières démarches

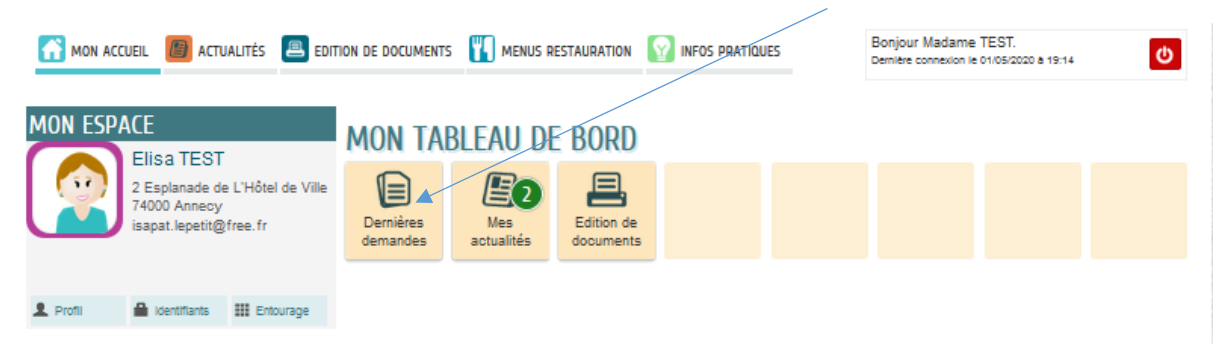

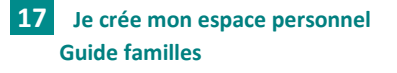

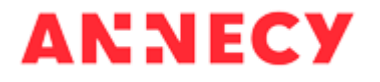

Je retrouve toutes mes démarches effectuées sur le portail familles

Je clique sur la demande que je souhaite consulter (ou sur la loupe en fin de ligne)

|                                                                                                    | ION DE DOCUMENTS       | 🚻 MENUS R   | ESTAURATION MINFOS PRATIQUES Bonjour I Demikie co                             | Madame TEST.<br>nnexion le 01/05/2020 à 19:14 |
|----------------------------------------------------------------------------------------------------|------------------------|-------------|-------------------------------------------------------------------------------|-----------------------------------------------|
| MON ESPACE<br>Elisa TEST<br>2 Esplanade de L'Hôtel de Ville<br>74000 Annecy<br>isapat.lepetit@free.fr | MON TAB                | LEAU DE     | Edition de<br>documents                                                       |                                               |
|                                                                                                    | DERNIÈRES DEM          | IANDES EFFE | ctuées                                                                        |                                               |
| 1 Profil 🔒 Identifiants III Entourage                                                                 | ]<br>mai<br>2020       | ¢.          | DEMANDE N° 73525<br>FAMILLES Inscription scolaire maternelle 2020-2021<br>Léa | Déposée Q                                     |
|                                                                                                    | ]<br>mai<br>2020 19:41 | 22          | DEMANDE N° 73522<br>FAMILLES Nouvelles personnes<br>Elisa TEST - Léa TEST     | Déposée Q                                     |
|                                                                                                    | 1<br>mai<br>2020 19:34 | 22          | DEMANDE N° 73521<br>FAMILLES Nouvelles personnes<br>Elisa TEST - Hervé TEST   | Déposée Q                                     |
|                                                                                                    | ]<br>mai<br>2020 19:20 | 22          | DEMANDE N° 73517<br>FAMILLES Nouvelles personnes<br>Elisa TEST                | Déposée Q                                     |
|                                                                                                    |                        |             |                                                                               | VOIR TOUTES MES DEMANDES                      |

En cliquant sur la pastille correspondante, je visualise le détail et l'historique (avancement) de la demande, les messages de la mairie et je peux ajouter des pièces justificatives

| suivi de         | LA DEMANDE Nº 73525                                                    |
|------------------|------------------------------------------------------------------------|
| ]<br>mai<br>2020 | DEMANDE N° 73525<br>FAMILLES Inscription scolaire maternelle 2020-2021 |
|                  | INSCRIT                                                                |
| Le demandeur     | Inscrit Léa                                                            |
|                  | Date de naissance 01/09/2017                                           |
| La demande       | Commune de naissance ANNECY                                            |
|                  | Numéro du département de naissance (99 74<br>si étranger)              |
| Historique       | Pays de naissance FRANCE                                               |
| Ô                | L'enfant vit-il avec ses 2 parents dans le Oui<br>même foyer?          |
| Echanges         |                                                                        |
|                  | ETABLISSEMENT SCOLAIRE                                                 |
|                  | Ecole du secteur Ecole Primaire du Cep                                 |
| Pièces jointes   |                                                                        |
|                  | PIÈCES À FOURNIR                                                       |
| <b>A</b>         | Pièces à joindre 1 Justificatif de domicile - Date dépôt 01/05/2020    |
| Rendez-vous      | 1 Livret de Famille - Date dépôt 01/05/2020                            |
|                  |                                                                        |
|                  | RETOUR A L'ACCUEIL                                                     |

J'ai la possibilité de supprimer ma demande tant qu'elle est dans l'état « Déposée » en cliquant sur la poubelle

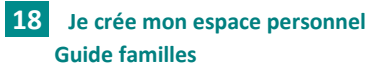

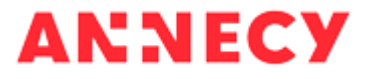

Sur une demande de création de personne, je peux créer une inscription si je ne l'ai pas fait après validation du formulaire de création de la personne

| SUIVI DE LA DEMANDE Nº 73522                                                                           |         |  |  |  |  |  |
|----------------------------------------------------------------------------------------------------|---------|--|--|--|--|--|
| Imai     19:41     DEMANDE N° 73522       FAMILLES     Nouvelles personnes       Elisa TEST - Léa TEST | Déposée |  |  |  |  |  |
| CRÉER UNE INSCRIPTION                                                                                  |         |  |  |  |  |  |
| Le demandeur LÉA Inscription'scolaire maternelle 2020-2021                                             | v 0     |  |  |  |  |  |
| La demande                                                                                             |         |  |  |  |  |  |
| Inscrire                                                                                               |         |  |  |  |  |  |
| Historique                                                                                             |         |  |  |  |  |  |
| Echanges                                                                                               |         |  |  |  |  |  |
| Pièces jointes                                                                                         |         |  |  |  |  |  |
| Rendez-vous                                                                                            |         |  |  |  |  |  |

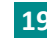

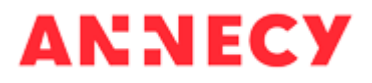